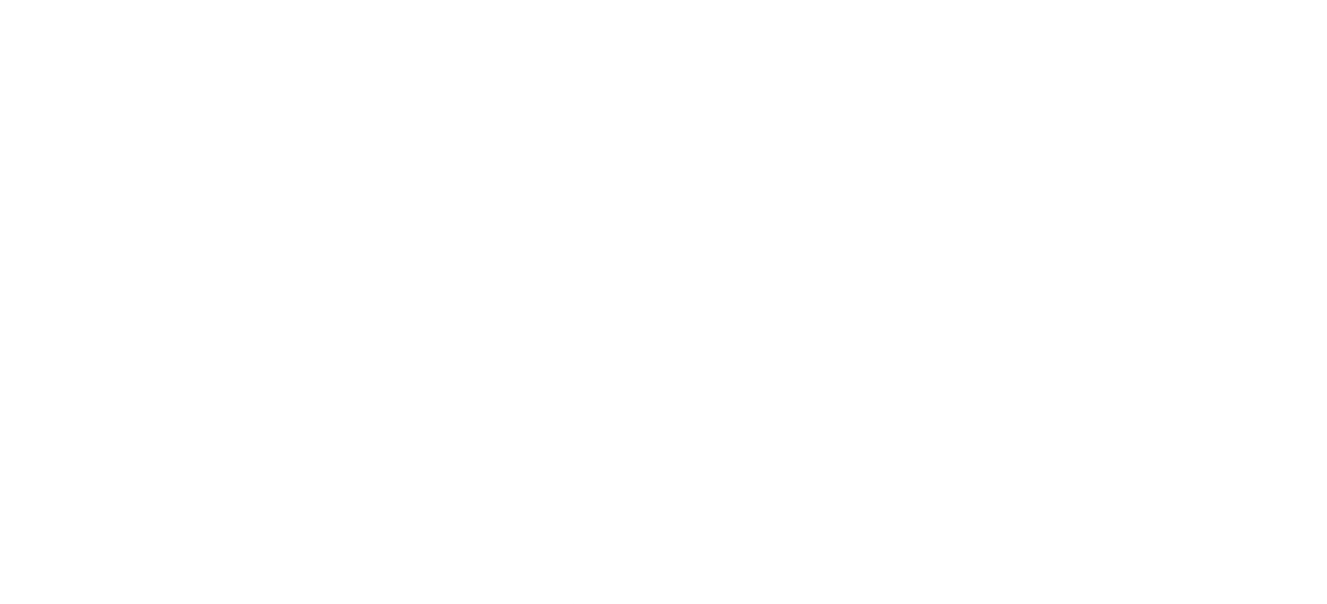

# rebilink

## Manual ebi link

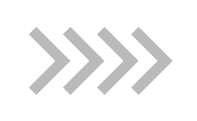

#### Pantalla de inicio sesión ebilink

|         | ← → C  adminebilink.shopshop.com.gt/login | 아 🔤 ☆ 🔼 🌧 🙆 : |
|---------|-------------------------------------------|---------------|
| • • • • | <b>Eebilink</b><br>Iniciar sesión         |               |
| • • • • | jsalvador@bi.com.gt                       |               |
|         |                                           |               |
|         | No soy un robot                           |               |
|         | ¿Olvidaste tu contraseña?                 |               |
|         | Acceder                                   |               |

1. Inicio con usuario (correo electrónico), contraseña y mediante un validador captcha permite el ingreso.

| C adminebilink.shopshop.c                      | com.gt                                                                                                    | Q 🕁 🖪 🗯 🔕                                                       |
|------------------------------------------------|----------------------------------------------------------------------------------------------------|-----------------------------------------------------------------|
| bilink<br>ortes                                | Pruebas BI GUATEFACTURAS 1<br>MIT: CF  Teléfono 57500932<br>Nombre afiliación: Certificación Guatefacturas<br>Dirección: 14-14 z10                                                                                                    | Hola, Pruebas BI GUATEFACTURAS 1 P                              |
| arios<br>ninos y Condiciones<br>apos dinámicos | Observaciones: asdsa           Tipo         Entorno         Credenciales         Fecha de registro         Ultima actualización           COMERCIAL         EPAY         TEST         2021-04-27 09:42:07         2021-04-28 10:00:01          |                                                                 |
| es<br>uración Electrónica 🔗 8                  | Ventas totales<br>Q 30.00                                                                                                    | Visitas generales                                               |
| Más vendidos<br>Ventos totoles                 |                                                                                                    | Recles sociales<br>Ventos totales por red social, montos en "Q" |
| prueba Factura                                 | Electronica: GTQ 10                                                                                                    | 3 WhatsApp                                                      |
| Prueba recibo o                                | de donación: GTQ 10                                                                                                    | 2 Pacebook                                                      |
| prueba docume                                  | ento de exportación: GTQ 10                                                                                                    | 1 Instogram                                                     |
| PRUEBA FACTO                                   | TURA ELECTRÓNICA 2: GTQ 0                                                                                                    | Email     Botón de Pago                                         |
| PRUEBA DOCU                                    | UMENTO DE EXPORTACIÓN 2: GTQ 0                                                                                                    |                                                                 |
| :GTQ 0                                         |                                                                                                    | TELEGRAM                                                        |
| PRUEBA FACTO                                   | URA ELECTRONICA 7: GTQ 0                                                                                                    | Samsung                                                         |
|                                                | GO LE CONNUMENTE E GIELE<br>Factura Electrônica 🦉 Prueba recibo de donación 📑 prueba documento de exportación 📑 PRUEBA FACTURA ELECTRÓN<br>I PRUEBA DOCUMENTO DE EXPORTACIÓN 2. 👩 📑 PRUEBA FACTURA ELECTRÓNICA 7 🚺 PRUEBA RECIBO DE DONACIÓN 8 | ICA 2                                                           |

 Pantalla principal ebilink: Presenta los datos generales del usuario o empresa como son: nit, teléfono, logotipo, dirección y un dashboard de los productos más vendidos, links generados, ventas totales y visitas generales.

\*En este espacio puede modificarse el logo de la empresa en la opción de editar y adjuntar el logotipo.

| $\leftrightarrow$ $\rightarrow$ C $($ adminebilink.shopshop.com.gt/login |                                                                           | 아 🗟 🏠 🤔 : |
|--------------------------------------------------------------------------|---------------------------------------------------------------------------|-----------|
|                                                                          | <b>Bebilink</b><br>Iniciar sesión                                         |           |
|                                                                          | 2<br>Iniciando sesión<br>Último inicio de sesión<br>[2021-04-28 10:00:19] |           |
|                                                                          | ¿Olvidaste tu contraseña?                                                 |           |
|                                                                          | Acceder                                                                   |           |

2. Cuadro de inicio de sesión: Indica fecha y hora de último inicio de sesión del usuario.

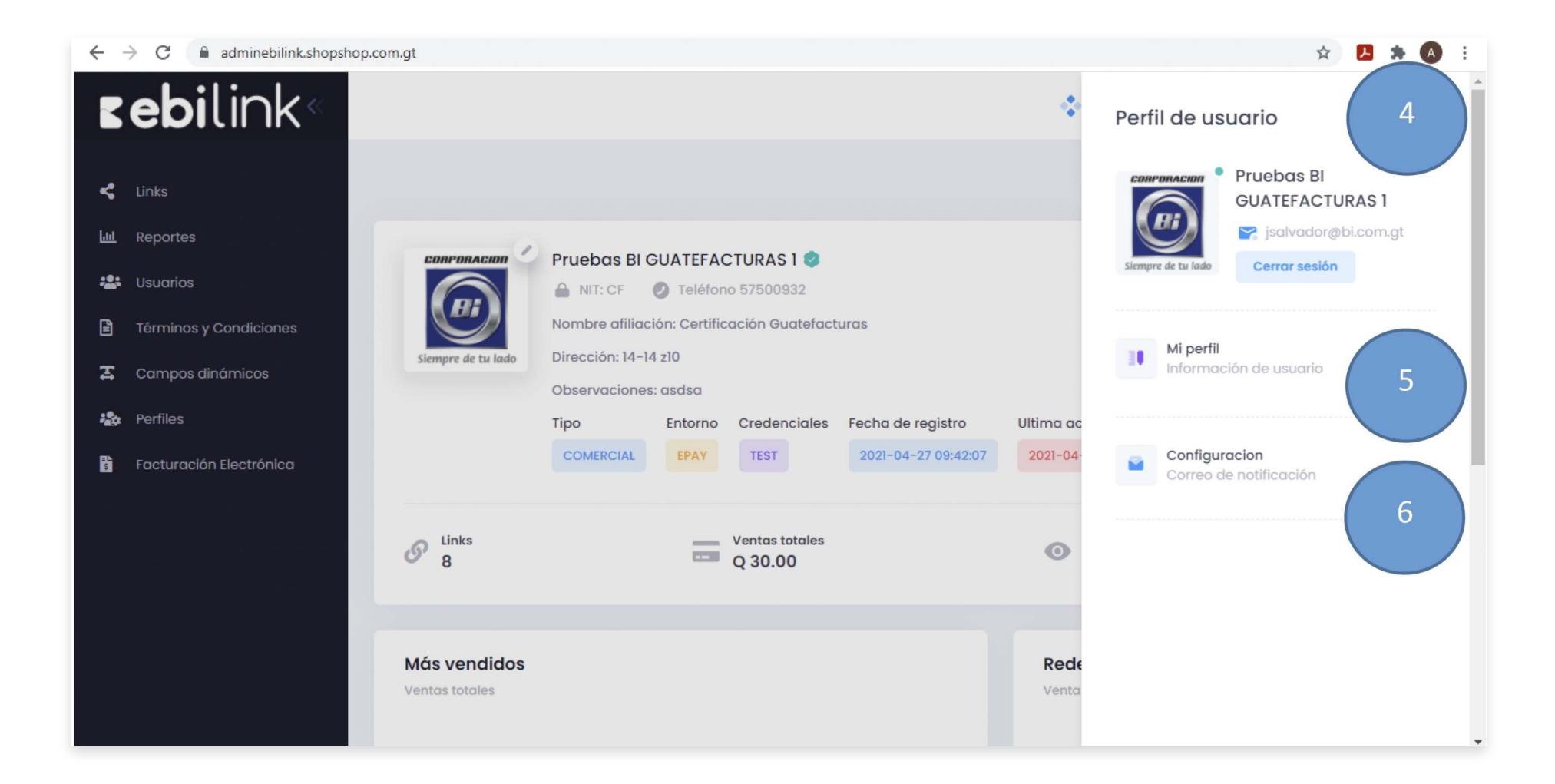

4. Perfil de usuario: Esta opción permite editar el perfil tantos datos de nombre, contraseña y configuraciones de correos de notificación.

5. Opción Mi Perfil

6. Configuraciones

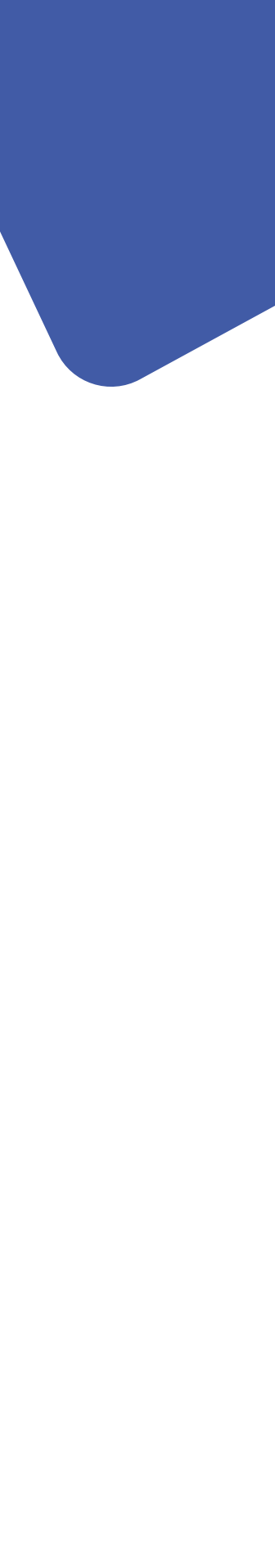

| ← → C adminebilink.shopshop.c                                                                                           | om.gt/mi-perfil                                                                                          | ञ २ 🖈 🖪 🛊 🔕 :                                                  |
|----------------------------------------------------------------------------------------------------|----------------------------------------------------------------------------------------------------|----------------------------------------------------------------|
| <b>zebi</b> link«                                                                                                    |                                                                                                    | Hola, Pruebas BI GUATEFACTURAS 1                               |
| <ul> <li>Links</li> <li>Reportes</li> <li>Usuarios</li> <li>Términos y Condiciones</li> <li>Campos dinámicos</li> </ul> | ıl I<br>Mi perfil                                                                                        |                                                                |
| <ul> <li>Perfiles</li> <li>Facturación Electrónica</li> </ul>                                                           | Datos de mi perfil<br>Ingreso de valores necesarios<br>Último paso<br>Revisión y Guardado de Información | Datos de mi perfil Nombre Pruebas BI GUATEFACTURAS 1 Contaseña |
|                                                                                                    |                                                                                                    |                                                                |

5. Opción Mi Perfil: Detalla la información del usuario como nombre y contraseña, permitiendo la edición de la misma.

| $\leftarrow$ $\rightarrow$ C $($ adminebilink.shopshop.com.gt/co | onfiguracion/correo                                                              | ۹ 🖈 🖪 🛊 🙆 :                               |
|------------------------------------------------------------------|----------------------------------------------------------------------------------|-------------------------------------------|
| <b>⊾ebi</b> link«                                                |                                                                                  | Hola, Pruebas BI GUATEFACTURAS 1          |
| < Links                                                          | Configuraciones<br>Correo de notificación                                        |                                           |
| 😩 Usuarios                                                       |                                                                                  |                                           |
| Términos y Condiciones     Campos dinámicos     Perfiles         | Datos del correo de notificación<br>Ingreso de valores necesarios<br>Último paso | Datos del correo de notificación          |
| Facturación Electrónica                                          | Revisión y Guardado de información                                               | SMTP (Pass)<br>SMTP (Host)<br>SMTP (Port) |
|                                                                  |                                                                                  | SMTP (Citrado)                            |

6. Configuraciones

Permite el ingreso y modificación de datos de correo de notificación

| ← → C 🔒 adminebilink.shopshop.com.gt/lin | nks                                  | ९ 🖈 🖪 🗯 🔕 :                      |
|------------------------------------------|--------------------------------------|----------------------------------|
| <b>sebi</b> link«                        |                                      | Hola, Pruebas BI GUATEFACTURAS 1 |
| < unks 7                                 |                                      |                                  |
| Lill Reportes                            |                                      |                                  |
| 😫 Usuarios                               | Ebilinks                             | Nuevo                            |
| Términos y Condiciones                   | Q Buscar Fecha 01-04-2021 28-04-2021 |                                  |
| 📮 Campos dinámicos                       | Estado Visible ~ Tipo: Todos ~       |                                  |
| 2 Perfiles                               |                                      |                                  |
|                                          | No se han encontrado resultados      |                                  |
|                                          |                                      |                                  |

7. Menú Links: Esta opción permite la creación de un nuevo link por pasos.

- Paso 1: Definir el tipo de link según prototipos, que lleve texto e imagen o solo texto o solo imagen.
- <section-header><section-header><section-header><section-header><section-header><section-header><section-header><section-header><section-header><section-header><section-header><section-header><section-header><section-header><section-header>

LINK PRUEBA 2

- Paso 2: Definir el nombre del link y en el caso de que la opción seleccionada anteriormente lleve imagen, adjuntarla en este segundo paso.
- Paso 3: Establecer parámetros de pago como: monto variable o establecido (que el cliente no pueda cambiar el monto), tipo de pago, red social a compartir, así mismo los datos de facturación del cliente incluyendo tipo de producto (por servicio o un bien adquirido) y tipo de factura (donación o exportación o factura normal).

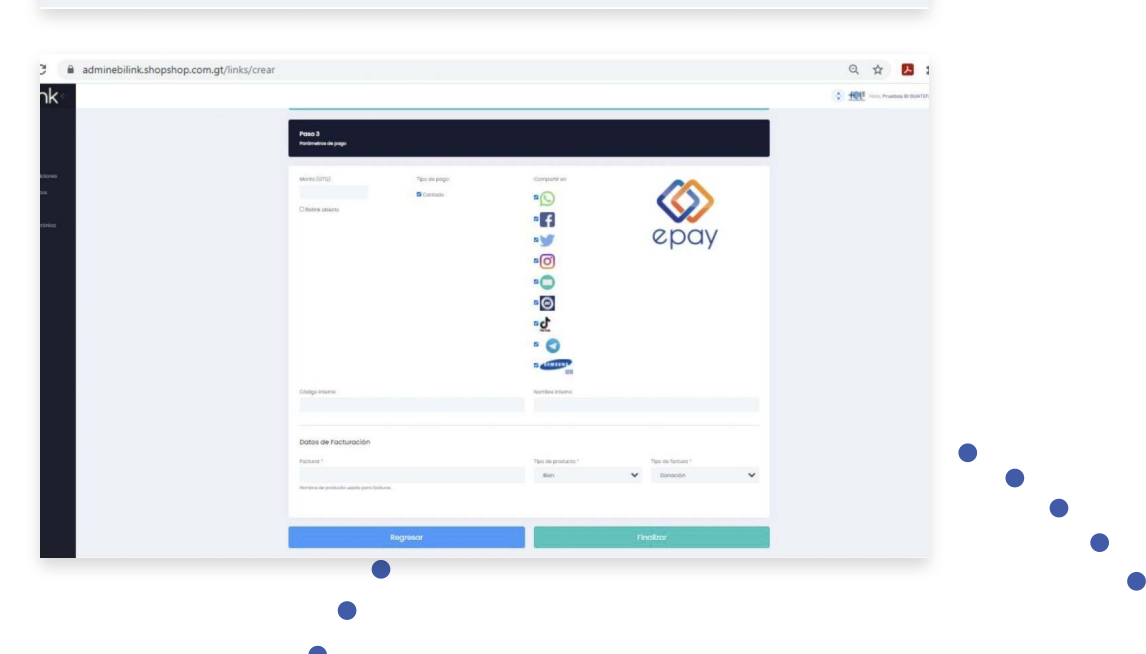

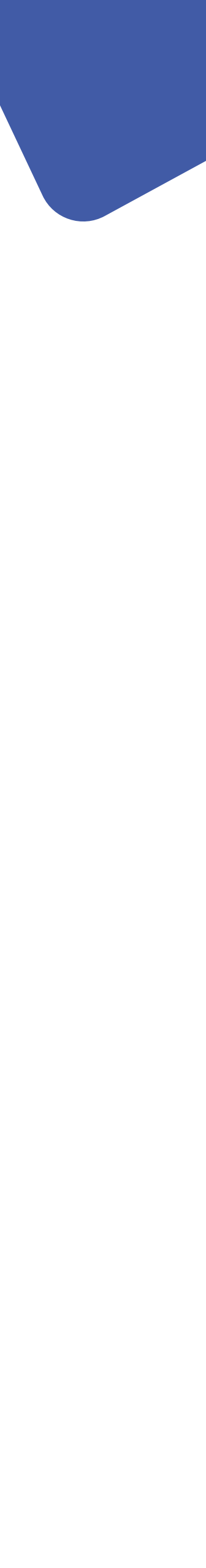

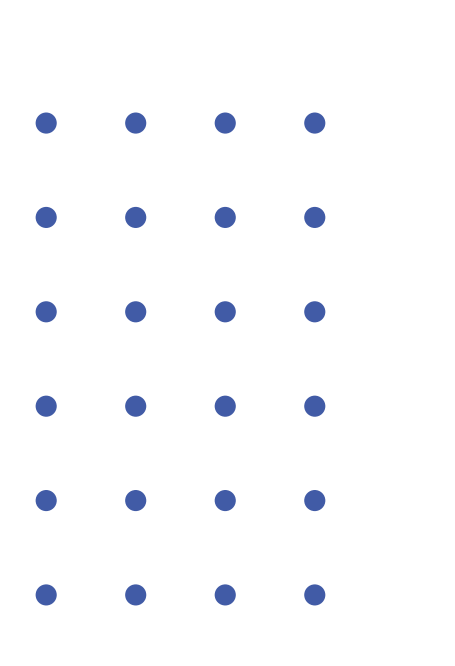

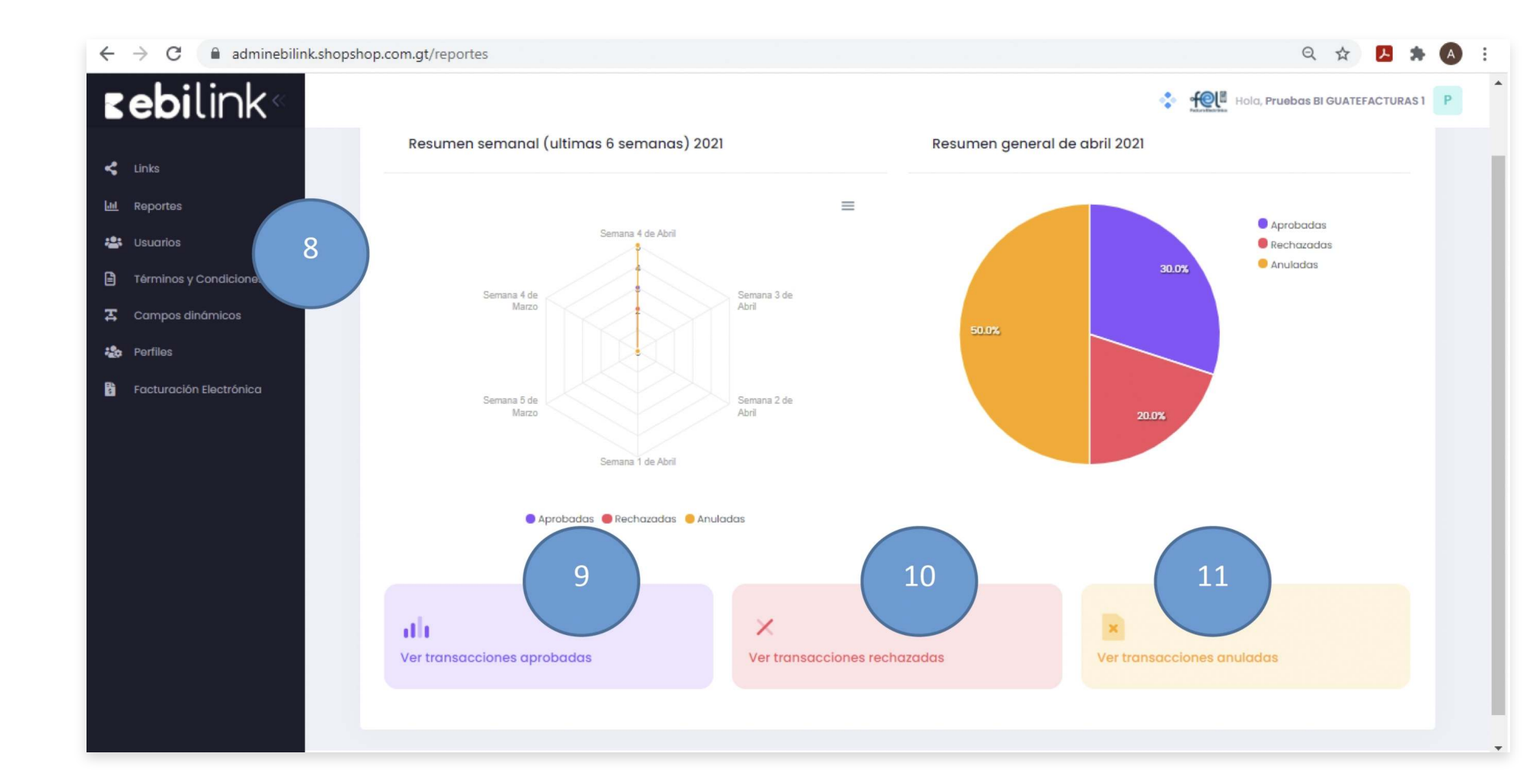

- 8. Menú reportes
- 10. Transacciones Rechazadas
- 9. Transacciones Aprobadas
- 11. Transacciones anuladas

| ←   | $\rightarrow$ C $\hat{\bullet}$ adminebilin | nk.shopshop.com.gt/reportes/re | echazadas           |                         |                              |        |            | ९ 🛧 🖪 🗯 🔕                        |
|-----|---------------------------------------------|--------------------------------|---------------------|-------------------------|------------------------------|--------|------------|----------------------------------|
| E   | e <b>bi</b> link®                           |                                | 10                  |                         |                              |        |            | Hola, Pruebas BI GUATEFACTURAS 1 |
| <   | Links                                       |                                |                     |                         |                              |        |            |                                  |
| 601 | Reportes                                    | Reporte trans                  | acciones rechazadas |                         |                              |        |            | REGRESAR                         |
| -23 | Usuarios                                    |                                |                     |                         |                              |        |            |                                  |
| 8   | Términos y Condiciones                      | Q Buscar                       |                     | Tipo de<br>transacción: | Todas                        | ✓ Fech | 28-04-2021 | 28-04-2021                       |
| Ŧ   | Campos dinámicos                            | Opciones de                    |                     | - Exportar              |                              |        |            |                                  |
| -20 | Perfiles                                    | exportación:                   | EAGEL               | - caportan              |                              |        |            |                                  |
|     | Facturación Electrónica                     |                                |                     | No                      | se han encontrado resultados |        |            |                                  |
|     |                                             | Reporte trans                  | acciones reversadas |                         |                              |        |            |                                  |
|     |                                             | Q Buscar                       |                     | Tipo de<br>transacción: | Todas                        | ✓ Fech | 28-04-2021 | 28-04-2021                       |
|     |                                             | Opciones de<br>exportación:    | EXCEL               | Texportar               | l                            |        |            |                                  |
|     |                                             |                                |                     | No                      | se han encontrado resultados |        |            |                                  |

10. Transacciones Rechazadas: Permite visualizar por rangos de fechas y exportar el reporte de transacciones rechazadas, como también las transacciones reversadas.

| ← → C  ⓐ adminebilink.shopshop.c                             | om.gt/reportes/aprobadas    |                                 |         |            | ९ 🖈 🖪 🗯 \Lambda :                |
|--------------------------------------------------------------|-----------------------------|---------------------------------|---------|------------|----------------------------------|
| <b>zebi</b> link«                                            |                             |                                 |         |            | Hola, Pruebas BI GUATEFACTURAS 1 |
| Links                                                        | Reporte transacciones aprob |                                 |         |            | REGRESAR                         |
| <ul> <li>Usuarios</li> <li>Términos y Condiciones</li> </ul> | Q Buscar Tipo de transaci   | ción: Todas                     | ✔ Fecha | 28-04-2021 | 28-04-2021                       |
| Campos dinámicos Perfiles                                    | Opciones de exportación:    | portar                          |         |            |                                  |
| Facturación Electrónica                                      |                             | No se han encontrado resultados |         |            |                                  |
|                                                              |                             |                                 |         |            |                                  |
|                                                              |                             |                                 |         |            |                                  |
|                                                              |                             |                                 |         |            |                                  |
|                                                              |                             |                                 |         |            |                                  |
|                                                              |                             |                                 |         |            |                                  |

9. Transacciones Aprobadas: Permite visualizar por rangos de fechas y exportar el reporte de transacciones aprobadas.

| <ul> <li>Links</li> <li>Reportes</li> <li>Usuarios</li> <li>Términos y Condiciones</li> <li>Campos dinámicos</li> <li>Opciones de proprio</li> </ul>                                                                                                    | anuladas<br>Tipo d           | de todas                |          |           |         |            |
|----------------------------------------------------------------------------------------------------|------------------------------|-------------------------|----------|-----------|---------|------------|
| Image: Market Market | anuladas<br>Tipo d<br>transc | de Todas                |          |           |         |            |
| Usuarios     Usuarios     Campos dinámicos     Opciones de prop                                                                                                    | Tipo d<br>transc             | de Todas                |          |           |         | ( REGRES/  |
| Términos y Condiciones     Q. Buscar       Campos dinámicos     Opciones de                                                                                                    | Tipo d<br>transc             | de Todas                |          |           |         |            |
| Campos dinámicos Opciones de progr                                                                                                    |                              | acción:                 | ~        | Fecha 28- | 04-2021 | 28-04-2021 |
|                                                                                                    |                              | Exportar                |          |           |         |            |
| Perfiles exportación:                                                                                                    |                              |                         |          |           |         |            |
| Facturación Electrónica                                                                                                    |                              | No se han encontrado re | sultados |           |         |            |
|                                                                                                    |                              |                         |          |           |         |            |

11. Transacciones anuladas: Permite visualizar por rangos de fechas y exportar el reporte de transacciones anuladas.

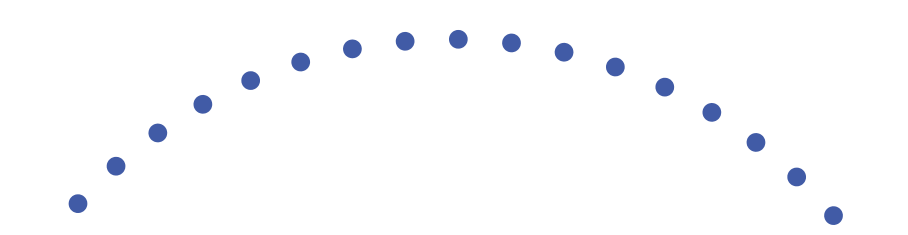

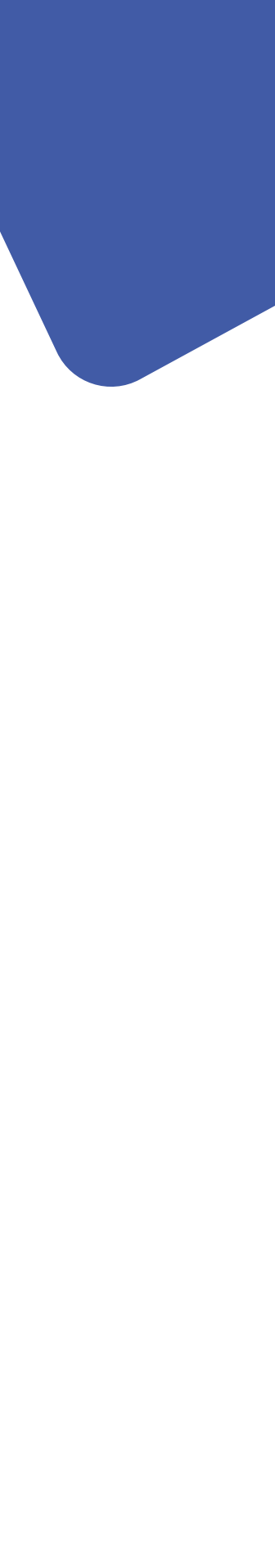

| $\leftrightarrow$ $\rightarrow$ $C$ $\triangleq$ adminebilink.shops | hop.com.gt/usuarios |       |                 |                   |       |             |                   | @ ☆        | 🛃 🛪 🖪       |
|---------------------------------------------------------------------|---------------------|-------|-----------------|-------------------|-------|-------------|-------------------|------------|-------------|
| <b>⊾ebi</b> link«                                                   | 12                  |       |                 |                   | (     | Francisco H | ola, <b>Prueb</b> | as BI GUAT | EFACTURAS 1 |
| 🗲 Links                                                             |                     |       |                 |                   |       |             |                   |            |             |
| Lui Reportes                                                        | 😩 Usuarios          |       |                 |                   |       |             |                   |            | Nuevo       |
| Términos y Condiciones                                              | Q Buscar            | Fecha | De              | ··· Hasta         | Estad | lo Activo   | ~                 | Rol: To    | dos ~       |
| 🗶 Campos dinámicos                                                  |                     |       |                 |                   |       |             |                   |            |             |
| arfiles                                                             |                     |       | No se han encor | ntrado resultados |       |             |                   |            |             |
| Facturación Electrónica                                             |                     |       |                 |                   |       |             |                   |            |             |
|                                                                     |                     |       |                 |                   |       |             |                   |            |             |

12. Menú Usuarios: Permite el registro de nuevos usuarios y búsqueda de los creados anteriormente por fechas, estado o rol asignado.

#### Paso registro usuarios

- Paso 1: Información del usuario: Datos como nombre y correo electrónico.
- Paso 2: Otras configuraciones: Asignación de rol previamente creado o personalizarlo, asignando los módulos a los que tendrá acceso este nuevo rol.
- > Paso 3: Revisión y Guardado: Permite verificar y validar los datos previamente ingresados para poder guardarlos.

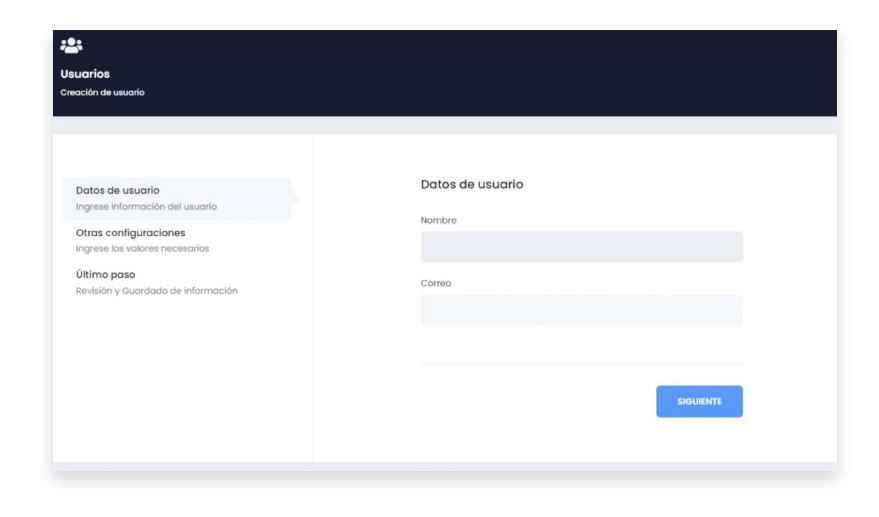

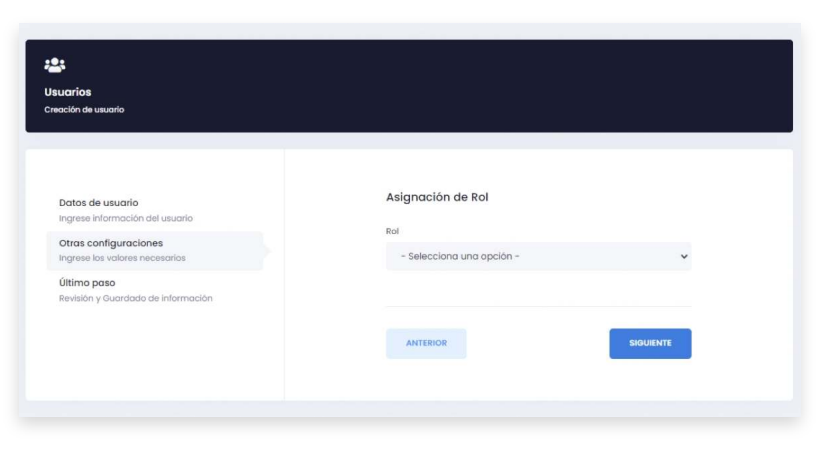

| ANTERIOR GUARDAR |
|------------------|
|------------------|

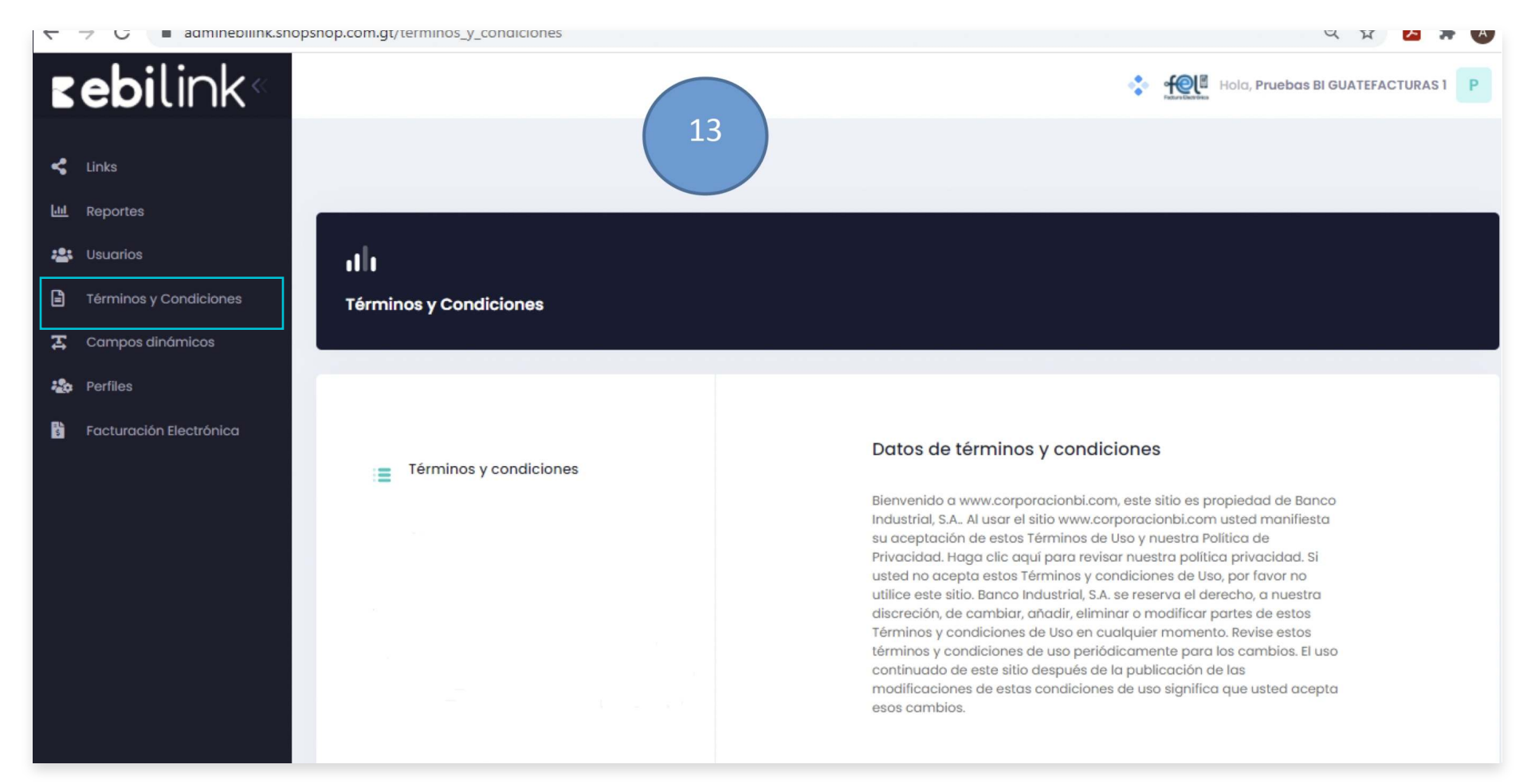

:

13. Menú Términos y Condiciones: Permite visualizar los términos y condiciones establecidos.

| ←       |     | C adminebilink          | shopshop.com.gt/campos-dinamicos        | ९ 🖈 🖪 🗯 \Lambda 🗄                |
|---------|-----|-------------------------|-----------------------------------------|----------------------------------|
|         | Č   | <b>ebi</b> link«        |                                         | Hola, Pruebas BI GUATEFACTURAS 1 |
| 4       | I   | Links                   |                                         |                                  |
| <u></u> | 1   | Reportes                | 😤 Campos dinámicos                      | Nuevo                            |
|         | 1   | Términos y Condiciones  | Q Buscar Estado Visible ~ Tipo: Todos ~ |                                  |
| 표       | (   | Campos dinámicos        |                                         |                                  |
| -       | . 1 | Perfiles                | No se han encontrado resultados         |                                  |
| 5 N     | F   | Facturación Electrónica |                                         |                                  |
|         |     |                         |                                         |                                  |
|         |     |                         |                                         |                                  |
|         |     |                         |                                         |                                  |
|         |     |                         |                                         |                                  |
|         |     |                         |                                         |                                  |
|         |     |                         |                                         |                                  |
|         |     |                         |                                         |                                  |

14. Menú Campos Dinámicos: Esta opcion permite el registro de nuevos campos como también la búsqueda.

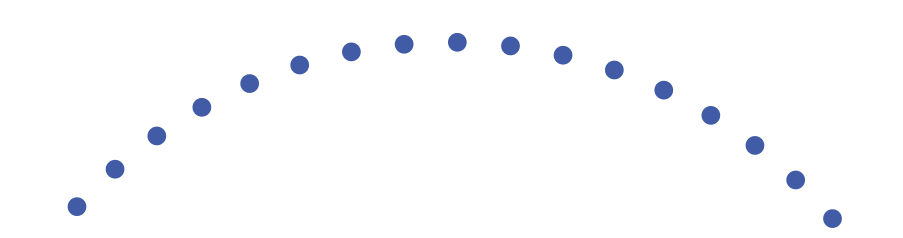

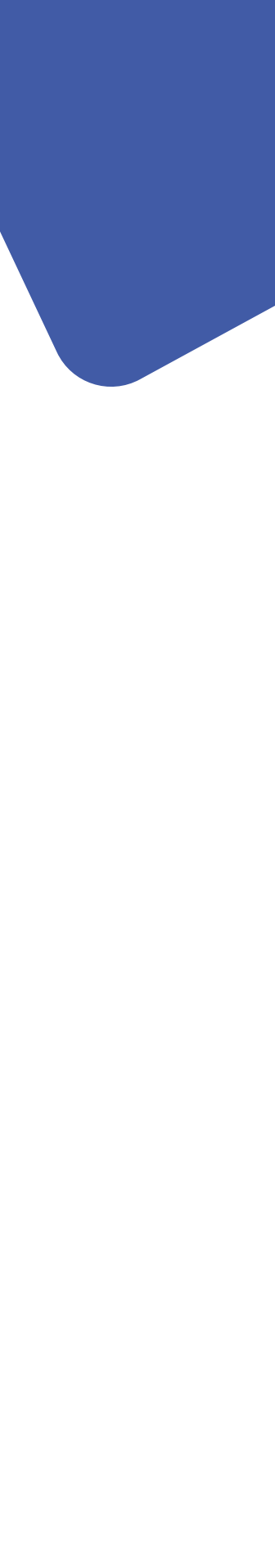

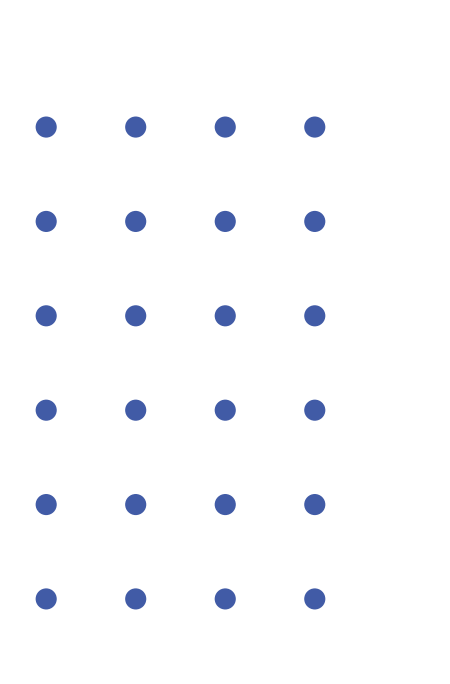

### Pasos para crear un nuevo campo dinámico

Paso 1:Ingreso de valores necesarios

Paso 2: Revisión y Guardado de Información

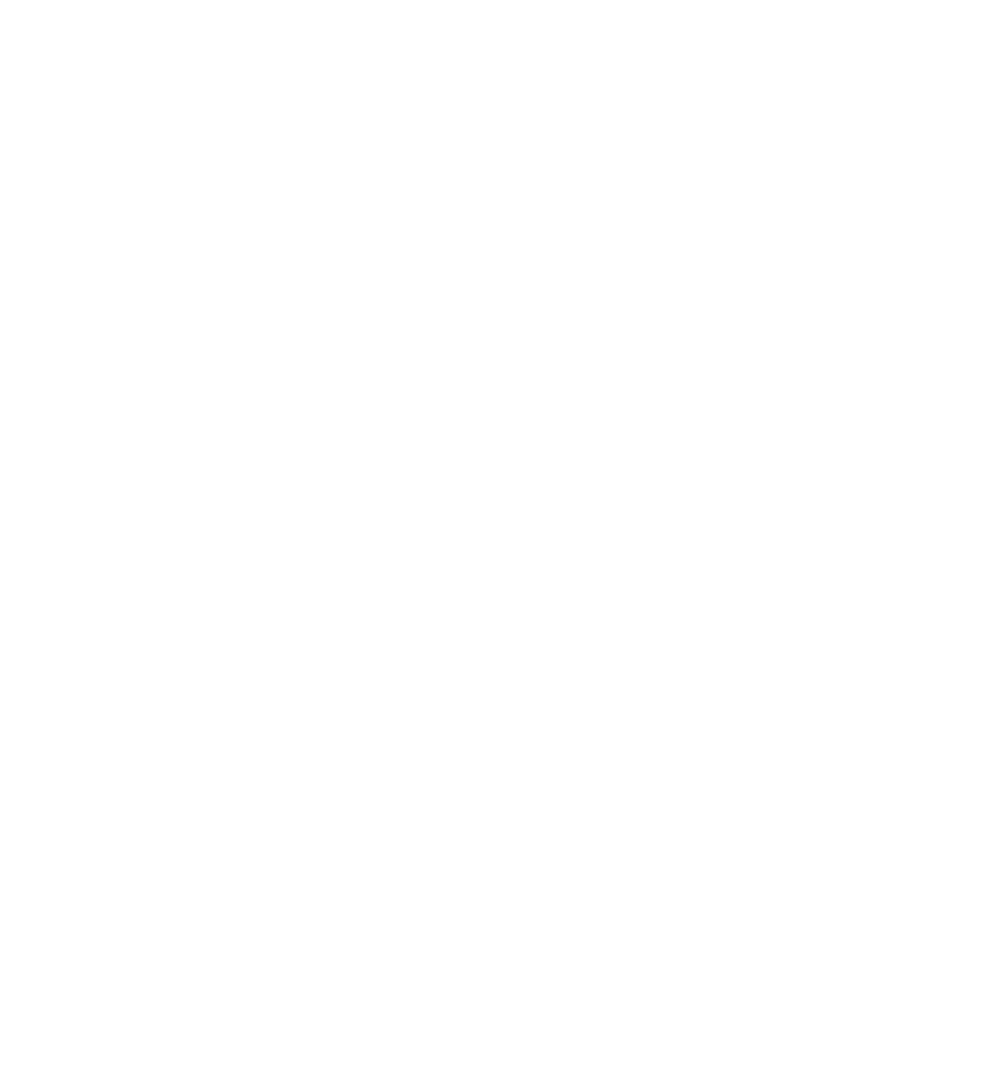

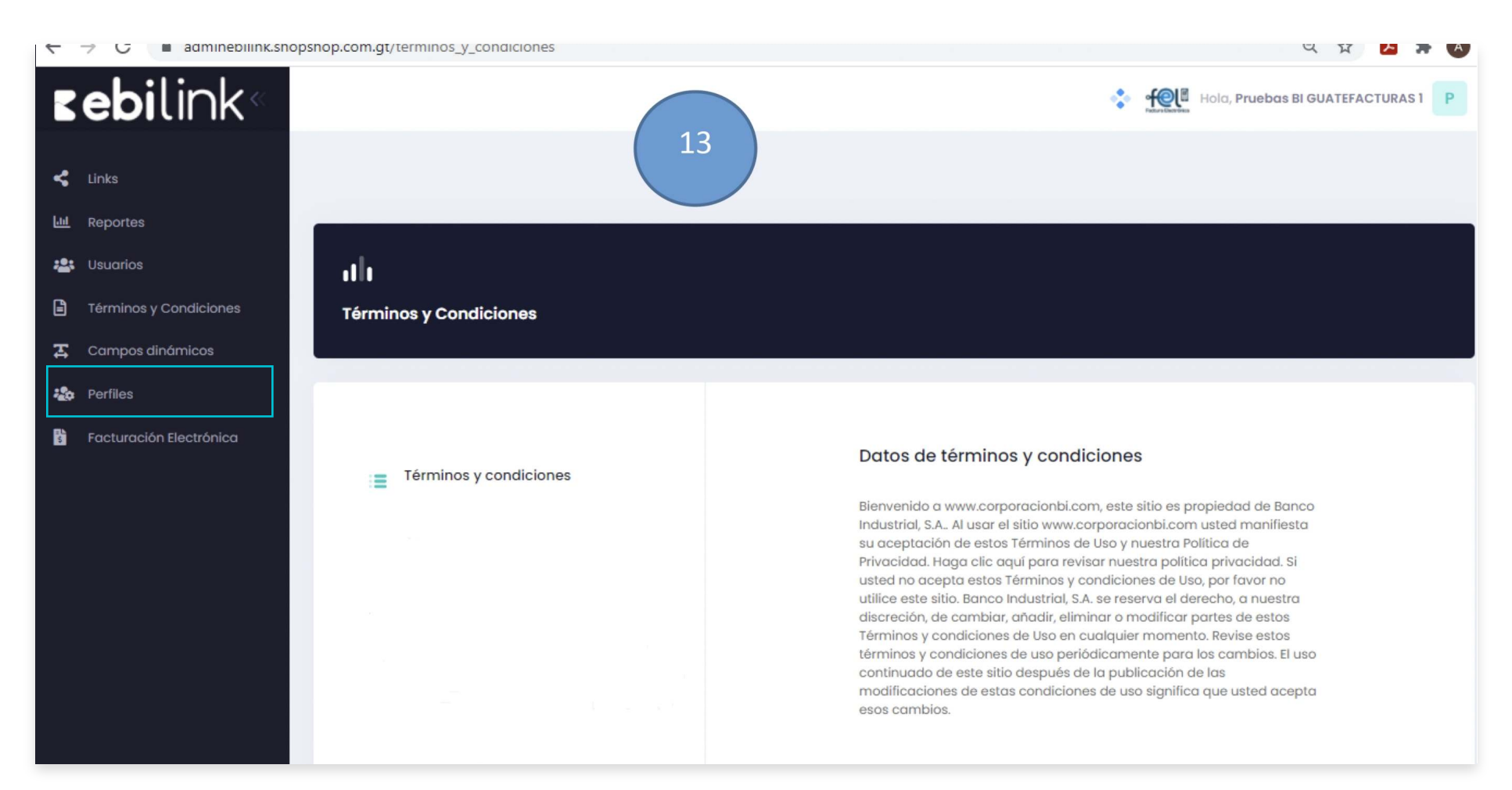

15. Menú Perfiles

Permite la búsqueda y creación de nuevos perfiles

#### Pasos para creación de perfiles

- Paso 1:Ingreso de valores necesarios: Permite ingresar el nombre del perfil a crear como también la selección de los módulos a los que tendrá acceso dicho perfil.
- Paso 2: Revisión y Guardado de Información: Permite validar y guardar la información ingresada sobre el perfil.

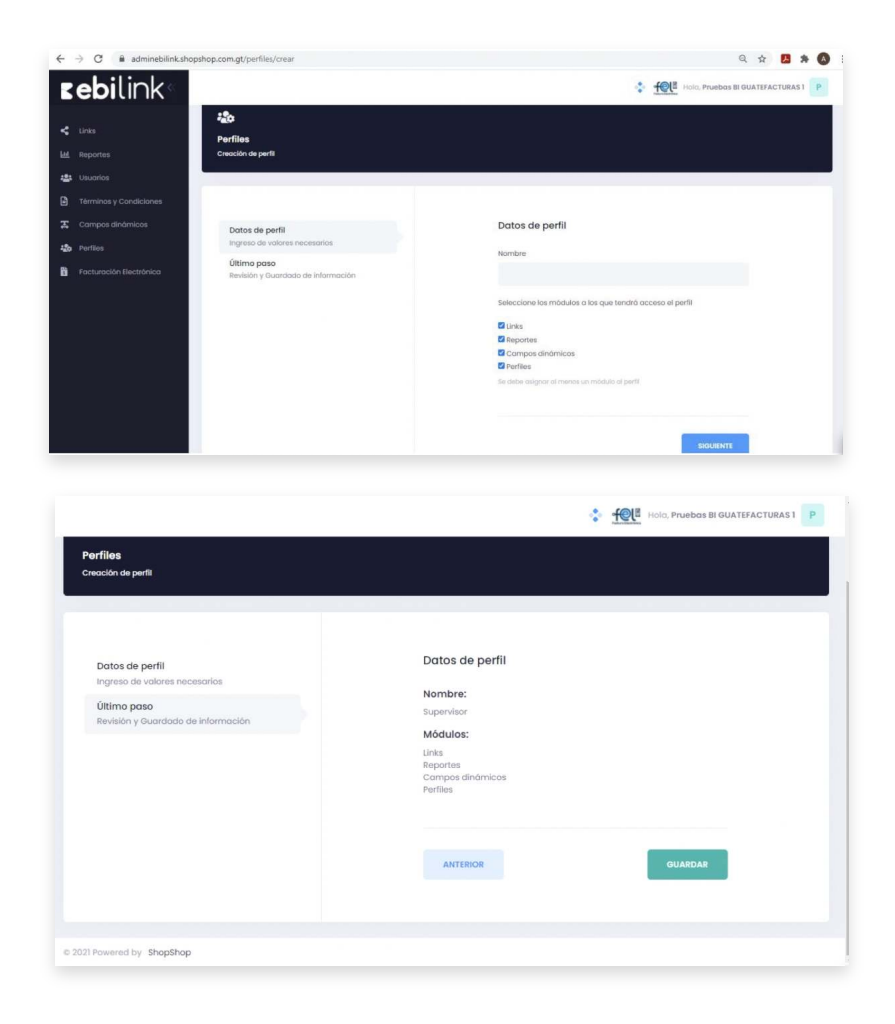

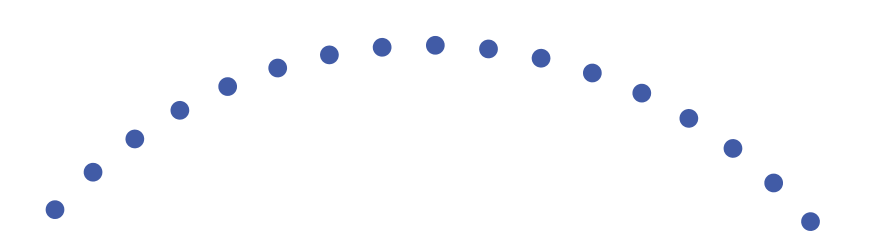

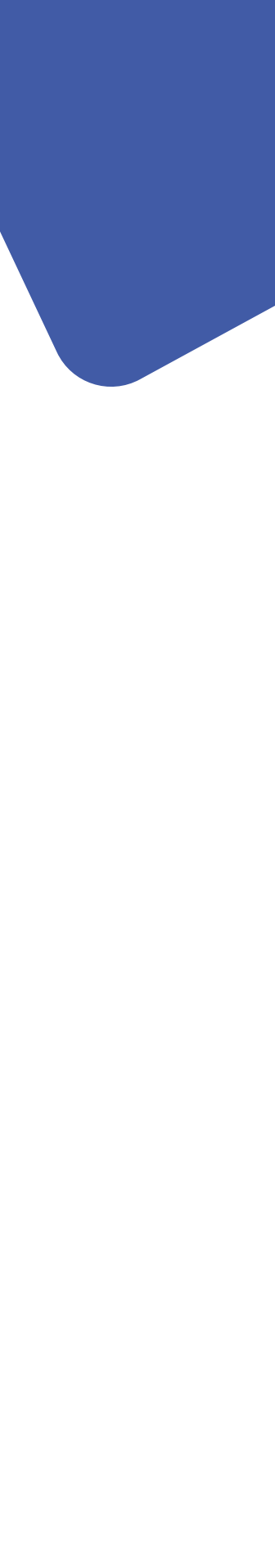

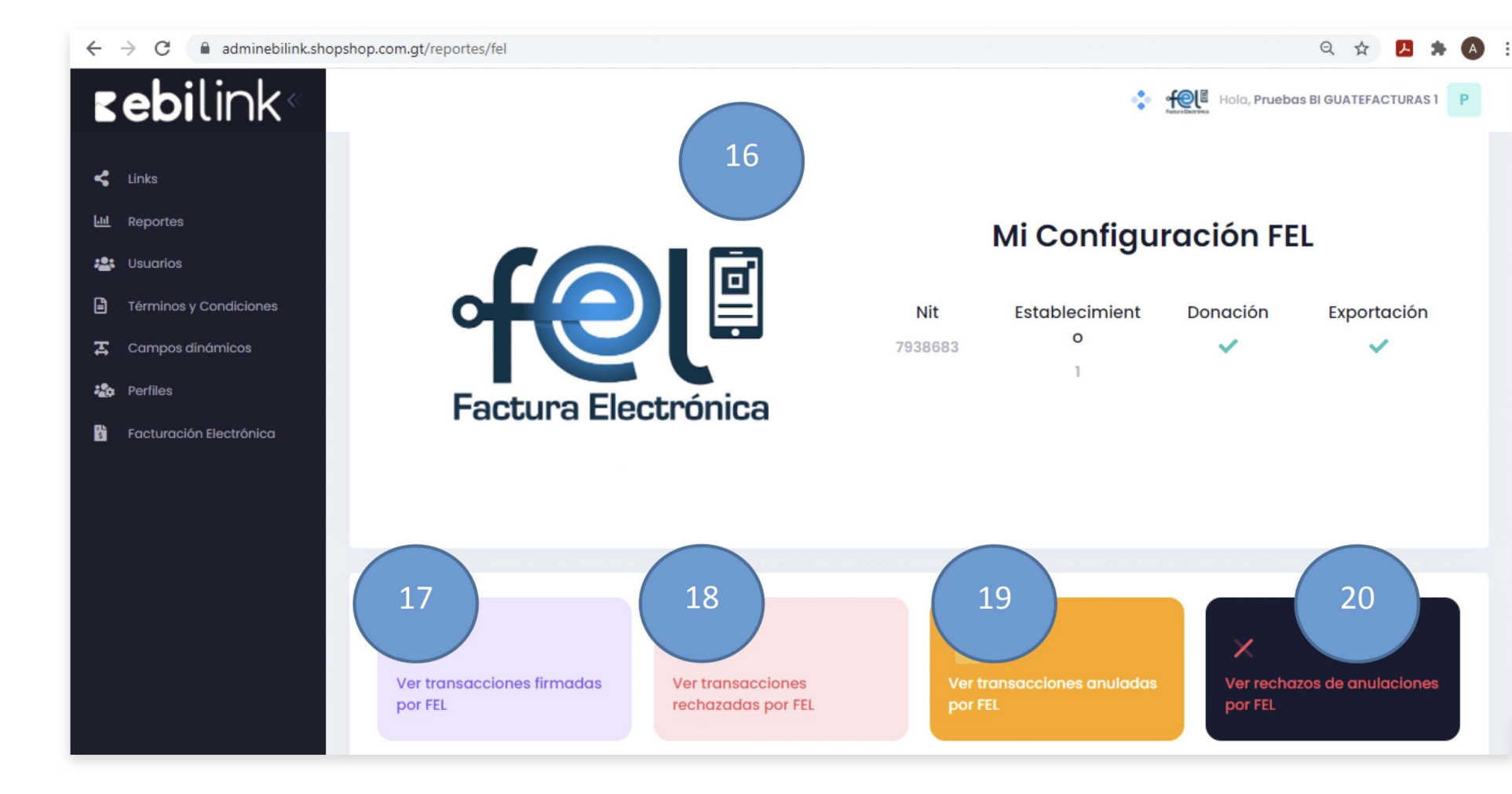

16. Menú Factura Electrónica: Permite verificar las transacciones firmadas, rechazadas, anuladas y rechazos de anulaciones por FEL.

| $\leftrightarrow$ $\rightarrow$ C $($ adminebilink.shopsh | nop.com.gt/reportes/fel/apro     | obadas           |          |              |                                          | ९ ☆ 🖪 🗯 💧 :                    |
|-----------------------------------------------------------|----------------------------------|------------------|----------|--------------|------------------------------------------|--------------------------------|
| <b>⊾ebi</b> link«                                         | Hola, Pruebas BI GUATEFACTURAS 1 |                  |          |              |                                          |                                |
| <ul> <li>Links</li> </ul>                                 |                                  | 17               |          |              |                                          |                                |
|                                                           | Transacciones firma              | adas por FEL     |          |              |                                          |                                |
| <ul> <li>Términos y Condiciones</li> </ul>                | Fecha 01-04-202<br>Firmado       | 28-04-2021       | Q Buscar |              |                                          |                                |
| 🛣 Campos dinámicos                                        | PAGADO                           | FIRMADO          | MONTO    | CÓDIGO       | FIRMA                                    | ACCIONES                       |
| 🎝 Perfiles                                                | 27/04/2021 10:27                 | 27/04/2021 11:59 | Q10.00   | LDP15-173    | F6EA5059-8AB1-47B1-                      | ■ 注                            |
| Facturación Electrónica                                   | > 27/04/2021 10:30               | 27/04/2021 11:56 | Q10.00   | LDP15-172    | 46660467-5732-485E-<br>830C-1388F27B1882 | ₿ 注                            |
|                                                           | > 27/04/2021 10:29               | 27/04/2021 11:26 | Q10.00   | LDP15-100567 | D542888D-FB67-47D8-<br>B7ID-1388F276F838 |                                |
|                                                           | « < 1 > »                        |                  |          |              | 10 ~ 1                                   | Aostrando 1 - 3 de 3 registros |
|                                                           |                                  |                  |          |              |                                          |                                |
|                                                           |                                  |                  |          |              |                                          |                                |

17. Detalle de transacciones firmadas por FEL: Permite la búsqueda de transacciones firmadas por FEL, por filtro de fechas visualizando la factura en las acciones y viendo detalles de la misma.

| $\leftrightarrow$ $\rightarrow$ C $($ adminebilink.sh | opshop.com.gt/reportes/fel/rechazadas            | ର୍ 🕁 📕 🕭 🕭                       |
|-------------------------------------------------------|--------------------------------------------------|----------------------------------|
| <b>⊾ebi</b> link∝                                     |                                                  | Hola, Pruebas BI GUATEFACTURAS 1 |
| 🗲 Links                                               | 18                                               |                                  |
| LII Reportes                                          | Transacciones rechazadas por FEL                 |                                  |
| 😬 Usuarios                                            | Listado de transacciones rechazadas              |                                  |
| Términos y Condiciones                                | Fecha<br>Firmado 01-04-2021 28-04-2021 Q. Buscar |                                  |
| 🔀 Campos dinámicos                                    |                                                  |                                  |
| 🏖 Perfiles                                            | No se han encontrado resultados                  |                                  |
| Facturación Electrónica                               |                                                  |                                  |
|                                                       |                                                  |                                  |
|                                                       |                                                  |                                  |
|                                                       |                                                  |                                  |
|                                                       |                                                  |                                  |
|                                                       |                                                  |                                  |
|                                                       |                                                  |                                  |
|                                                       |                                                  |                                  |
|                                                       |                                                  |                                  |

18. Detalle de transacciones rechazadas por FEL: Permite la búsqueda de transacciones rechazadas por FEL, por filtro de fechas visualizando la factura en las acciones y viendo detalles de la misma.

| ← → C ⓐ adminebilink.shopsho | p.com.gt/reportes/fel/anulac   | las              |                  |        |              | २ 🛧 📕                            |  |
|------------------------------|--------------------------------|------------------|------------------|--------|--------------|----------------------------------|--|
| <b>zebi</b> link«            |                                |                  |                  |        | Hola, Pr     | Hola, Pruebas BI GUATEFACTURAS 1 |  |
| Links                        |                                |                  |                  |        |              |                                  |  |
| Lul Reportes                 | Transacciones anulad           | las por FEL      |                  |        |              |                                  |  |
| St Usuarios                  | Listado de transacciones anulo | adas             |                  |        |              |                                  |  |
| Términos y Condiciones       | Fecha 01-04-2021<br>Anulado    | 28-04-2021       | Q Buscar         |        |              |                                  |  |
| Campos dinámicos             | PAGADO                         | FIRMADO          | ANULADO          | MONTO  | CÓDIGO       | ACCIONES                         |  |
| Perfiles                     | 27/04/2021 12:58               | 27/04/2021 13:04 | 27/04/2021 13:06 | Q8.00  | LDP15-178    | ₿ 🖽                              |  |
| icturación Electrónica       | 27/04/2021 12:57               | 27/04/2021 12:58 | 27/04/2021 13:06 | Q9.00  | LDP15-100579 |                                  |  |
|                              | 27/04/2021 12:07               | 27/04/2021 12:10 | 27/04/2021 12:15 | Q10.00 | LDP15-100573 | ₿ 注                              |  |
|                              | > 27/04/2021 12:09             | 27/04/2021 12:09 | 27/04/2021 12:15 | Q8.00  | LDP15-175    | ₿ 7至                             |  |
|                              | 27/04/2021 12:08               | 27/04/2021 12:09 | 27/04/2021 12:15 | Q9.00  | LDP15-174    | ₿ 窪                              |  |
|                              | « < <b>1</b> > »               |                  |                  |        | 10 ~         | Mostrando 1 - 5 de 5 regi:       |  |

19. Detalle de transacciones anuladas por FEL

Permite la búsqueda de transacciones anuladas por FEL, por filtro de fechas visualizando la factura en las acciones y viendo detalles de la misma.

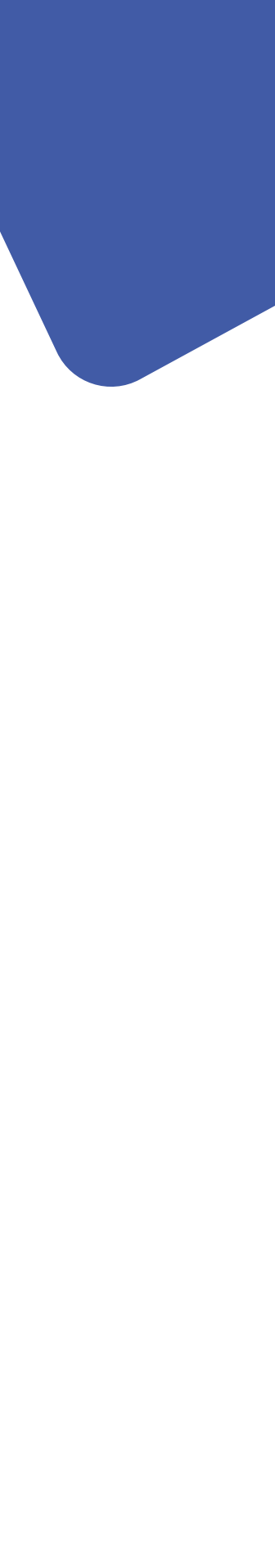

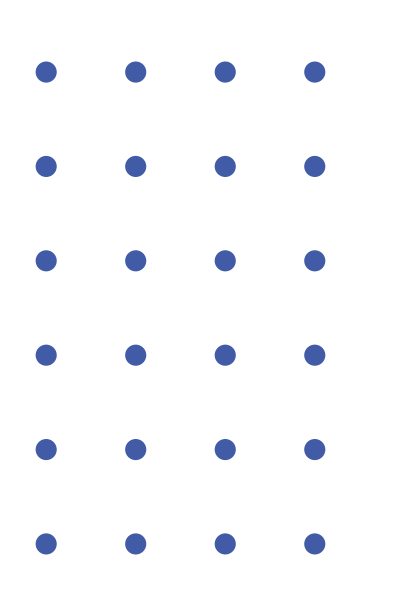

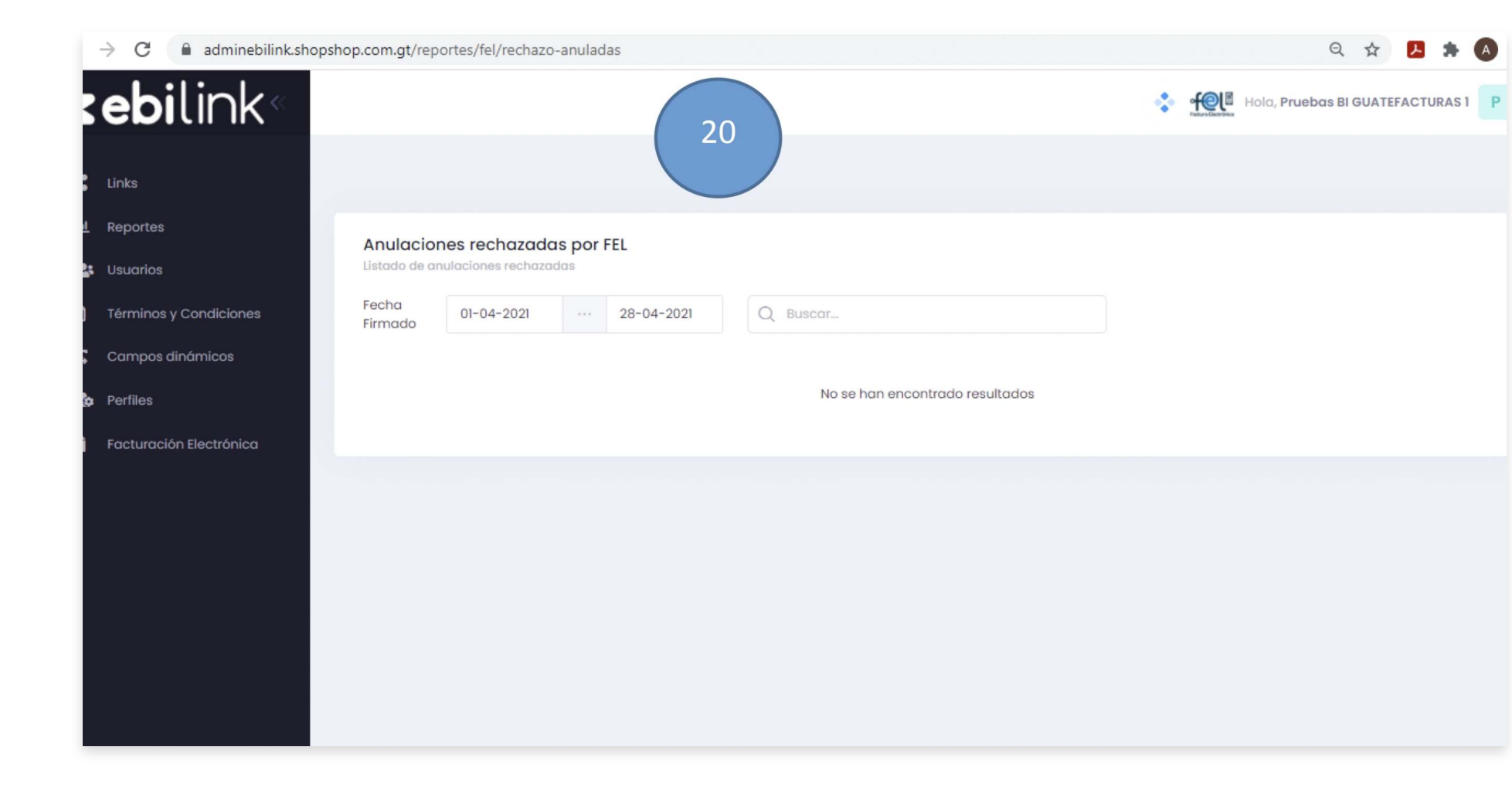

20. Detalle de rechazo de anulaciones por FEL: Permite la búsqueda de transacciones anuladas por FEL, por filtro de fechas visualizando la factura en las acciones y viendo detalles de la misma.

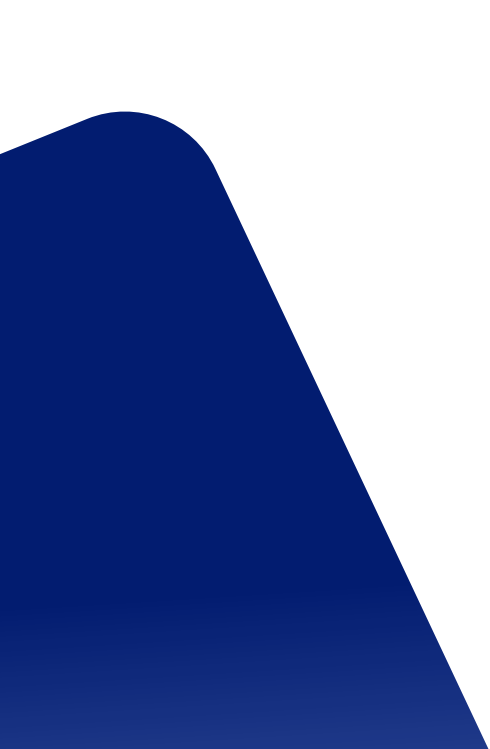

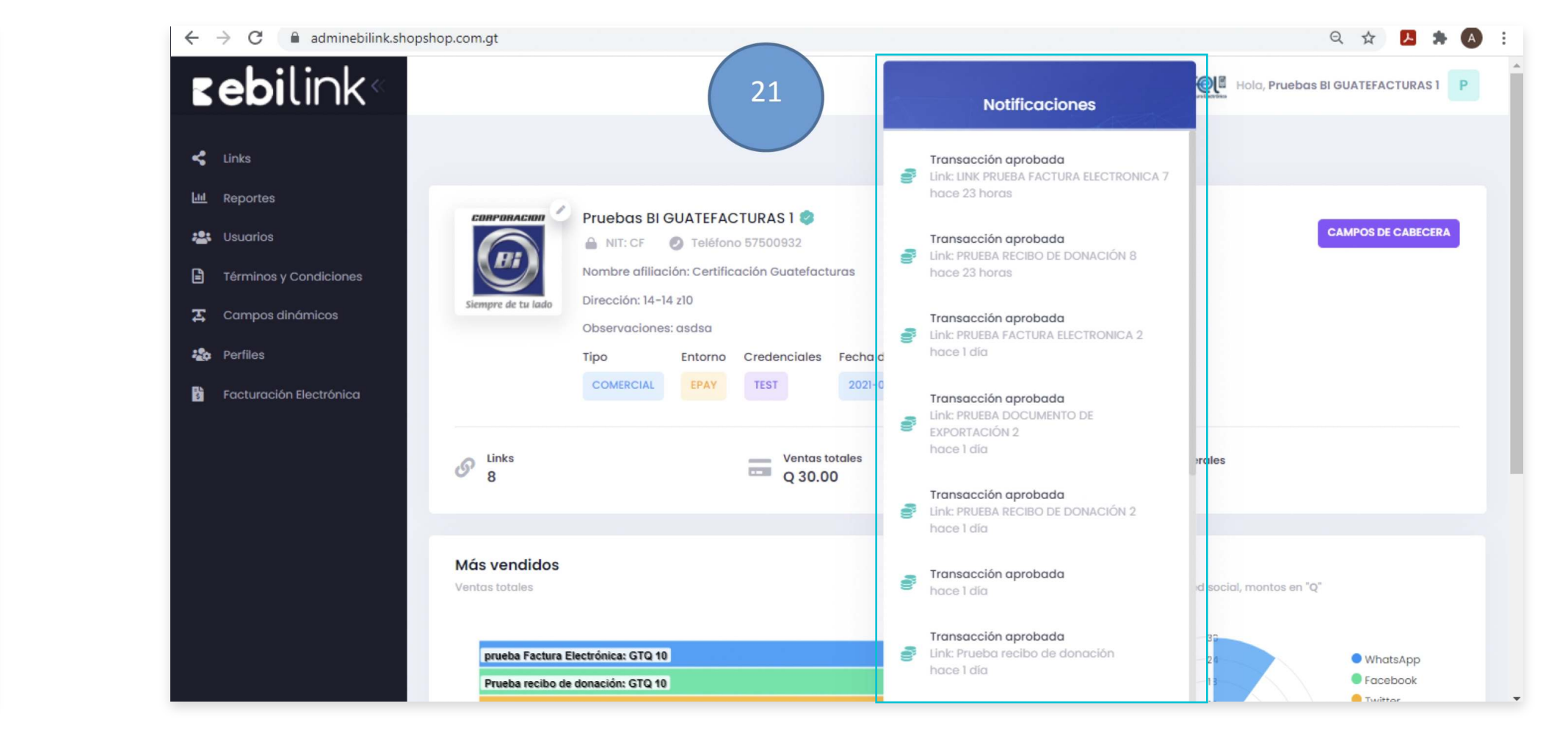

21. Notificaciones

Permite visualizar en tiempo real el estado de transacciones.

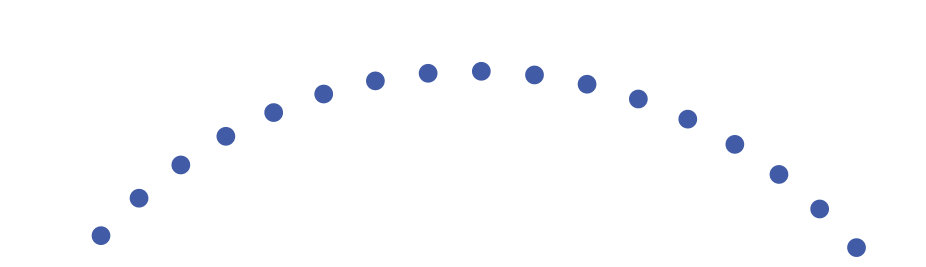

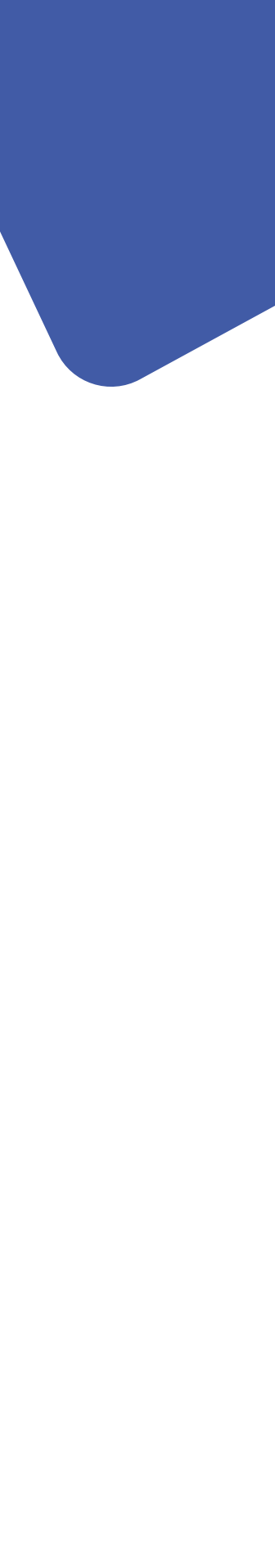

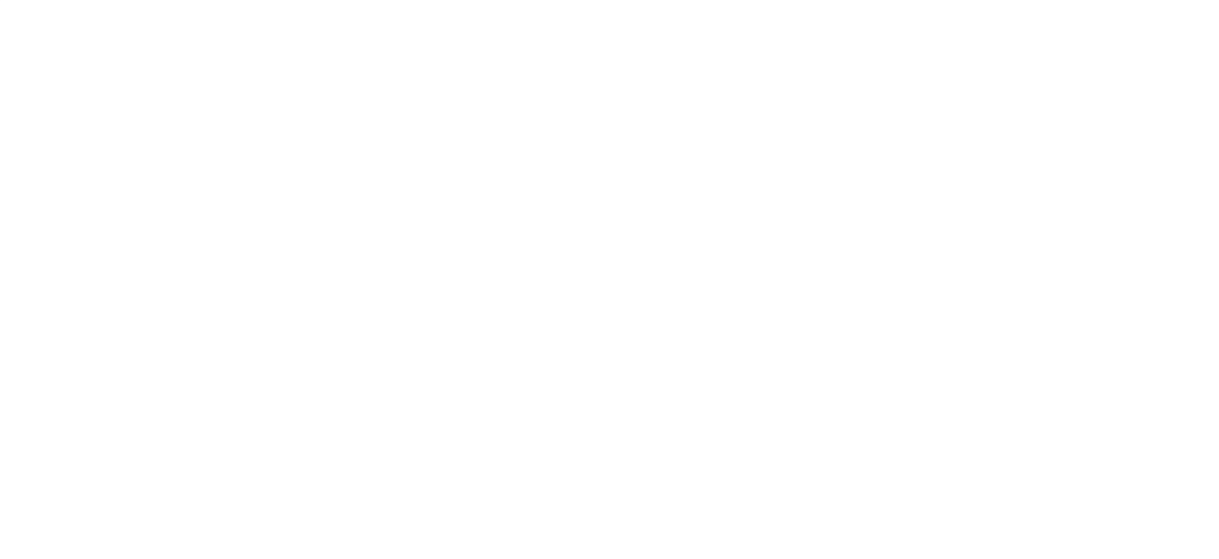

# Rebilink

• •  $\bullet \quad \bullet \quad \bullet \quad \bullet$ 

• • •